# Kom igång med Managed Google Play

Detta dokument beskriver kortfattat hur man kommer igång med att börja använda Managed Google Play (MGP) i DuoSTATION MDM.

# Skapa koppling mellan MDM och MGP

- Skapa ett Google-konto som heter nåt lämpligt via denna länk: <u>https://accounts.google.com/signup/v2/webcreateaccount?flowName=GlifWebSignIn&flow</u> <u>Entry=SignUp</u>
- 2. Starta MDM
- 3. Gå in i 'Settings'
- 4. Välj 'Google EMM integration'
- 5. Klicka på 'Add enterprise...'
- 6. Klicka på Yes. En ny flik öppnas i webb-läsaren.
- 7. Skapa kopplingen till MGP genom att använda nyligen skapat Google-konto och följa instruktionerna på skärmen.
- 8. När det är klart visas denna information:

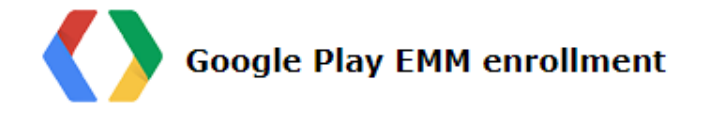

| Enrollment successful!         |                        |  |
|--------------------------------|------------------------|--|
| Enterprise account created for | by using email account |  |

- 9. Stäng fliken så att du kommer tillbaka till MDM.
- 10. Klicka på 'Refresh data' för att uppdatera listan över 'enterprises'.
- 11. Markera nyskapad 'enterprise'.
- 12. Klicka på 'Edit enterprise ...'.

#### 13. Ändra inställningar så att det passar er:

| Google enterprise details           |                                                        |             | x  |
|-------------------------------------|--------------------------------------------------------|-------------|----|
| Enterprise informat                 | ion                                                    |             |    |
| Enterprise name                     | ProgramDuon AB                                         |             |    |
| Display name                        | ProgramDuon AB                                         |             |    |
| Enterprise id                       |                                                        |             |    |
| Enterprise type                     | EMM integrated                                         |             |    |
| Primary domain                      | -                                                      |             |    |
| All / Demo<br>T 🍪 All<br>🐨 - Google | Product Review -                                       |             | •  |
| 🤞 - new de                          | evices -                                               |             |    |
| > 🤞 Demo                            | n                                                      |             |    |
| 🕨 🄞 Family                          |                                                        |             | -  |
| Default product set                 | Show approved produc <b>v</b> Select store layout page | My Work App | •  |
| 🗹 Use as default en                 | terprise                                               | Save Cance  | el |

- 'Display name' är det namn som visas i systemet i övrigt.

- 'Enterprise id' är den text som ska läggas in i KME för att automatiskt knyta enrollande

enheter till denna enterprise. Kopiera detta värde och lägg i ett textdokument eller liknande.

- Välj var i systemet som denna 'enterprise' får användas.

- Ställ in vilka appar som ska visas i användarnas Google Play som default.
- Låt 'Select store layout page' vara 'My Work App'.
- Om ni bara ska använda en enterprise i ert system, kan man kryssa i 'Use as default enterprise'.
- 14. Klicka på 'Save'.

#### Konfigurera Samsung Knox Mobile Enrollment (KME)

- 1. Starta KME-portalen.
- 2. Öppna den MDM-profil som ni använder.
- 3. Kryssa för 'Enable as Device Owner' (om det inte redan är gjort) och välj 'DuoSTATION':
- 4. Lägg till 'enterpriseld' i 'Custom JSON data'. Värdet är det enterprise id som du sparade undan i momentet Skapa koppling mellan MDM och MGP (steg 13). 'enterpriseld' finns även i MDM under Settings>Google EMM integration>(välj enterprise)>Edit enterprise. När det är

#### inlagt ska det se ut ungefär så här:

| MDM Agent APK *                                                                                                    | Custom JSON Data (as defined by MDM)                                                                                                    |
|----------------------------------------------------------------------------------------------------|----------------------------------------------------------------------------------------------------|
| https:// /deployment/androi<br>d/com.duostation.mdm/mdm.apk *                                                                                                    | {"customerid": ,"autoEnroll":1,"enterpriseid":"                                                                                          |
| Enable this app as a Google Device Owner                                                                                                    |                                                                                                    |
| <ol> <li>Make sure that the MDM supports Google<br/>Device Owner provisioning.</li> <li>This feature is only available for devices with<br/>Knox 2.8 or above.</li> </ol> |                                                                                                    |
|                                                                                                    | 63/2000<br>Privacy Policy ELILAs and Terms of Service                                                                                    |
| Supported MDM *                                                                                                    | Add any Follows License Accompany Terms of Convice                                                                                       |
| DuoSTATION ~                                                                                                    | other user agreements that users must acknowledge<br>before using the device. The <u>Samsung Knox Privacy Policy</u><br>is always shown. |
| Leave all system apps enabled                                                                                                    | ADD LEGAL AGREEMENTS                                                                                                    |
| ADD MDM APPLICATIONS                                                                                                    | Associate a Knox license with this profile                                                                                               |
| 🗹 Skip Setup Wizard                                                                                                    |                                                                                                    |
| Allow end user to cancel enrollment                                                                                                    |                                                                                                    |

5. När en ny eller fabriksåterställd enhet enrollar via KME kommer MDM automatiskt att aktivera 'device owner' och skapa ett MGP-konto på enheten som ni kan använda för att skicka ut appar med.

### Enrollment av Samsung-enheter via KME

När Samsung-enheter enrollar via KME och 'Enable as Device Owner' är aktiverat i MDM-profilen, kommer MDM-appen att skapa ett Play-konto på enheten för den 'enterprise' som matchar det 'enterpriseld' som är angivet i profilen. Men bara om den enrollande användaren får använda denna 'enterprise'.

Om det inte finns ett 'enterpriseld' angivet i MDM-profilen, kommer appen att lista de 'enterprise' som enrollande användare får använda. Om det finns endast 1 tillåten enterprise, kommer denna användas. Annars används den enterprise som är markerad som 'default'. Om den enrollande användaren får använda 'default' enterprise.

Om appen inte hittar nån matchande 'enterprise', skapas inte något Play-konto. Det går att skapa i efterhand genom att markera enheten i vyn 'Devices' och välja 'Actions>Google Play>Assign enterprise for selected devices ...'.

### Enrollment övriga enheter

Alla Android-enheter med version 7 eller senare kan enrolla så att 'device owner' blir aktiverat och att ett MGP-konto skapas. Det går att göra när enheten är ny eller efter en fabriksåterställning.

Vid uppstart frågar enheten först efter språk, därefter att koppla upp enheten mot internet och sedan ska man ange ett Google-konto. I det läget ska man mata in:

#### afw#duostation

Genom att göra det, laddar enheten hem MDM-appen från Google Play och startar sedan appen. Följ därefter instruktionerna på skärmen.

# Godkänna appar

Innan appar kan deployas via MGP, måste de appar som ska skickas ut bli godkända. Det går att göra i vyn 'Apps' via 'Actions>Google Play>Approve/unapprove apps ...'.

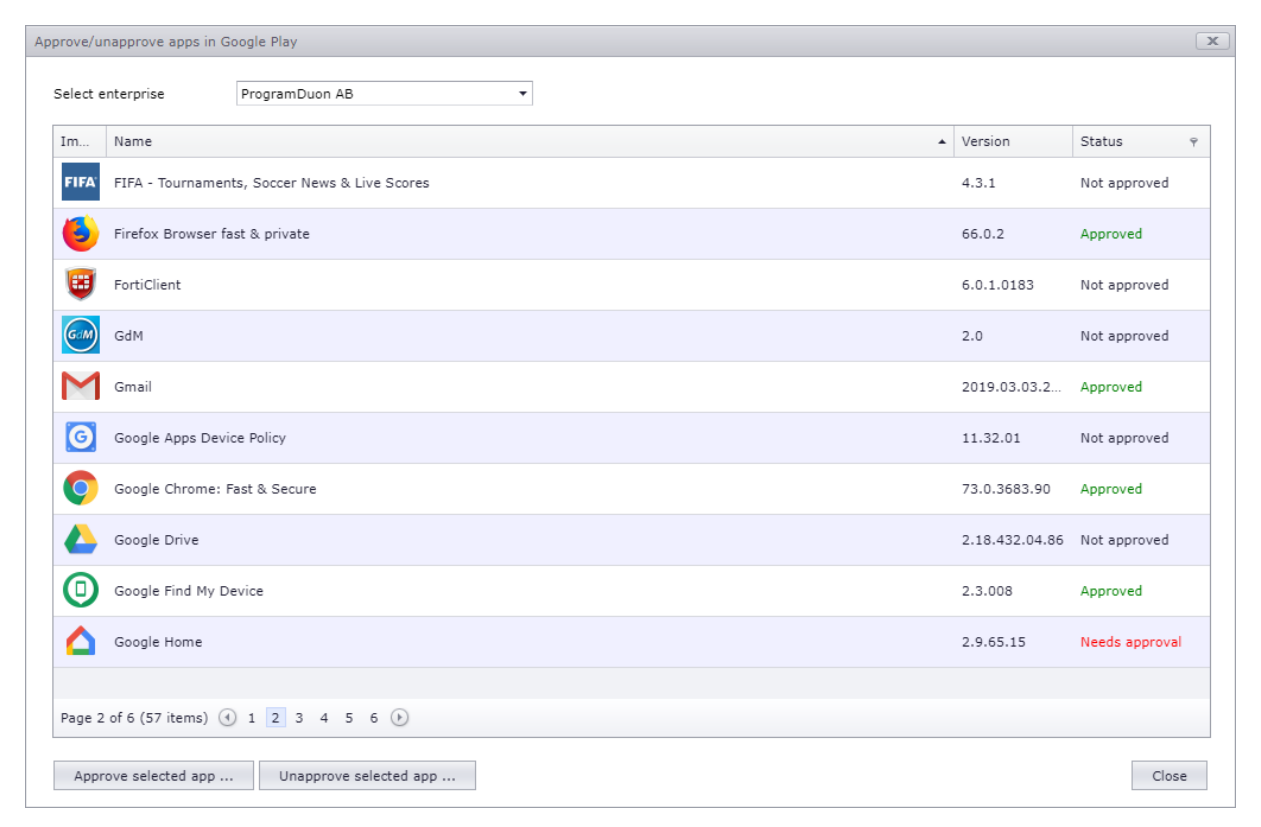

Man kan också göra det i vyn 'Apps' via 'Action>App details ...', klicka in i fliken 'Google Play'

| p details     |                                                                   |             |                |      |               | ×  |
|---------------|-------------------------------------------------------------------|-------------|----------------|------|---------------|----|
| f             | F <b>acebook</b><br>/ersion 211.0.0.43,112<br>com.facebook.katana |             |                |      |               |    |
| Information   | Devices with this app                                             | Google Play | Configurations |      |               |    |
| Enterprise na | ime                                                               |             |                | ▲ Ŷ  | Status        | Ŷ  |
| Company Inc   |                                                                   |             |                |      | Not approved  |    |
| ProgramDuor   | n AB                                                              |             |                |      | Approved      |    |
| Page 1 of 1 ( | 2 items) 🕙 1 🕑                                                    |             |                |      | Page size: 25 | •  |
|               |                                                                   |             |                |      |               |    |
|               |                                                                   |             |                | Save | Cance         | el |

Dubbelklicka på den enterprise som appen ska godkännas för.

### Skicka ut appar

Som vanligt kan man skicka ut appar i vyn 'Devices' med 'Actions>Deploy apps ...'. Då måste kryssrutan 'Use Google EMM' vara ikryssad om MGP ska användas. Annars skickas appen ut som innan.

| eploy apps                                        |            |                                        |                      |            |   |            |               |              |               |
|---------------------------------------------------|------------|----------------------------------------|----------------------|------------|---|------------|---------------|--------------|---------------|
| 2 deployable Android-devices of selected devices  |            |                                        |                      |            |   |            |               |              |               |
| Ent                                               | er text to | search                                 |                      |            |   |            |               |              |               |
|                                                   | Image      | Name 🔺 🖗                               | Version $\heartsuit$ | Company    | Ŷ | Platform 9 | Store 💡       | ΡŸ           | Τ Ϋ Ϲ Ϋ VPP Ϋ |
| V                                                 | f          | Facebook                               | 211.0.0.43.11        | Facebook   |   | 🌐 Android  | ≽ Google Play |              |               |
|                                                   | FIFA'      | FIFA - Tournaments, Soccer News & Live | 4.3.1                | FIFA       |   | 🚔 Android  | ≽ Google Play | $\checkmark$ | √             |
|                                                   | 6          | Firefox Browser fast & private         | 66.0.2               | Mozilla    |   | 🚔 Android  | ≽ Google Play | $\checkmark$ | $\checkmark$  |
|                                                   | <b>E</b>   | FortiClient                            | 6.0.1.0183           | Fortinet   |   | 👾 Android  | ≽ Google Play | $\checkmark$ | $\checkmark$  |
| V                                                 | Μ          | Gmail                                  | 2019.03.03.24        | Google LLC |   | 🌐 Android  | Google Play   | $\checkmark$ | $\checkmark$  |
|                                                   | G          | Google Apps Device Policy              | 11.32.01             | Google LLC |   | 👾 Android  | ≽ Google Play | $\checkmark$ | $\checkmark$  |
|                                                   | 9          | Google Chrome: Fast & Secure           | 73.0.3683.90         | Google LLC |   | 🛱 Android  | ┝ Google Play | $\checkmark$ | $\checkmark$  |
| V                                                 |            | Google Drive                           | 2.18.432.04.8        | Google LLC |   | 🌐 Android  | ≽ Google Play | $\checkmark$ | $\checkmark$  |
| Page 1 of 4 (78 items) (1 2 3 4 ) Page size: 25 - |            |                                        |                      |            |   |            |               |              |               |
| VPP (                                             | option (   | Don't use VPP licenses                 |                      |            | • | 🗹 Use G    | oogle EMM     | Deplo        | y apps Cancel |

### Sätta upp regel att appar ska installeras

En ny kryssruta finns i dialogrutan för hur appar ska skickas ut till enheterna. I fliken för Android ska man kryssa i 'Use Google EMM' om MGP ska användas för att skicka ut appen.

| App installation                                    | x |
|-----------------------------------------------------|---|
| App installation<br>Install an app on your devices. |   |
| Filter 🕵 🗹 🖩 🗹 🌾 🗹 🗮 🔕 🚫                            |   |
| Click or type to add tags and/or tag groups         |   |
|                                                     |   |
| App name                                            |   |
| Outlook                                             |   |
| Ġ iOS 📫 Android                                     | _ |
| Select app                                          |   |
| Microsoft Outlook (3.0.40)                          |   |
| 🗹 Use Managed Google Play                           |   |
|                                                     |   |
|                                                     |   |
|                                                     |   |
|                                                     |   |
|                                                     |   |
|                                                     |   |
|                                                     |   |
| Save Cancel                                         |   |

Skicka ut privata appar via MGP

Det går att skicka ut privata appar via MGP. Alltså appar som inte finns på Play.

Publicera privata appar genom att gå in i vyn 'Apps' och välj 'Actions>Google Play>Manage private apps ...'. Välj aktuell enterprise och följ instruktionerna på skärmen.

| Manage private apps on Google Play  | x     |
|-------------------------------------|-------|
| Google Play                         |       |
| Your email address is Update        |       |
| Private apps<br>Permission SIM Info |       |
|                                     | +     |
| Select enterprise ProgramDuon AB 🔻  | Close |

När allt är sparat välj 'Actions>Google Play>Import/update app information' och den privata appen kommer med i app-listan och kan skickas ut som en vanlig app.

# Skicka ut genvägar via MGP

Det går att skapa genvägar via MGP. Den funktionen blev ju sämre när Android 8 släpptes.

Skapa en genväg genom att gå in i vyn 'Apps' och välj 'Actions>Google Play>Manage web apps ...'. Välj aktuell enterprise och följ instruktionerna på skärmen.

| Manage web a | ps on Google Play      | x |
|--------------|------------------------|---|
|              | oogle Play             |   |
|              |                        |   |
| V            | eb apps                |   |
|              | -20                    |   |
|              | duostation programdu   |   |
|              |                        |   |
|              |                        |   |
|              | +                      |   |
| Select ente  | vrise ProgramDuon AB 🔹 |   |

När allt är sparat välj 'Actions>Google Play>Import/update app information' och web-appen kommer med i app-listan och kan skickas ut som en vanlig app.

# Skicka inställningar till appar

Tidigare gick det att skicka inställningar till en app, men man var tvungen att mata in dem som XMLdata. Om man integrerar MDM med MGP, så finns det möjlighet för MDM att fråga vilka inställningar som finns för respektive app. Det ger oss möjlighet att visa ett formulär och förenkla inmatningen av inställningarna.

För Gmail och Outlook har vi dessutom lagt in default-värden för att göra det ännu enklare att konfigurera inställningarna för dessa appar.

Inställningarna når man i vyn 'Configurations' via 'Actions>Add configuration>App settings ...'.

| settings                                                                                                    |                                                                                                    |          |
|----------------------------------------------------------------------------------------------------|----------------------------------------------------------------------------------------------------|----------|
| App settings<br>Setup configurations                                                                                                    | for apps on your devices.                                                                                         |          |
| ilter 🛍 🗹 🎚 🖉                                                                                                    | ; ☑ 🛉 ☑ 😣 🛇                                                                                                    |          |
| Click or type to add tags and/or t                                                                                                    | ag groups                                                                                                    |          |
| Settings description                                                                                                    |                                                                                                    |          |
| Outlook                                                                                                    |                                                                                                    |          |
|                                                                                                    |                                                                                                    |          |
| 🥳 iOS 🖷 Android                                                                                                    |                                                                                                    |          |
| <ul> <li>iOS <sup>™</sup> Android</li> <li>Select app</li> <li>Microsoft Outlook (3.0.40)</li> </ul>                                                                                                    |                                                                                                    | •        |
| <ul> <li>iOS <sup>™</sup> Android</li> <li>Select app</li> <li>Microsoft Outlook (3.0.40)</li> <li>Settings</li> </ul>                                                                                                    |                                                                                                    | •        |
| <ul> <li>iOS ♣ Android</li> <li>Select app</li> <li>Microsoft Outlook (3.0.40)</li> <li>Settings         <ul> <li>email address</li> </ul> </li> </ul>                                                                                                    | %USER_EMAIL%                                                                                                    | <b>•</b> |
| <ul> <li>iOS  ♣ Android</li> <li>Select app</li> <li>Microsoft Outlook (3.0.40)</li> <li>Settings         <ul> <li>email address</li> <li>description for account</li> </ul> </li> </ul>                                                                                                    | %USER_EMAIL%<br>%USER_EMAIL%                                                                                      |          |
| <ul> <li>iOS <sup>™</sup> Android</li> <li>Select app</li> <li>Microsoft Outlook (3.0.40)</li> <li>Settings         email address         description for account         exchange server url</li> </ul>                                                                                                    | %USER_EMAIL%                                                                                                    |          |
| <ul> <li>iOS <sup>™</sup> Android</li> <li>Select app</li> <li>Microsoft Outlook (3.0.40)</li> <li>Settings         email address         description for account         exchange server url         domain of user account</li> </ul>                                                                                                 | %USER_EMAIL%<br>%USER_EMAIL%<br>%USER_ACCOUNT_GROUP%                                                              |          |
| <ul> <li>iOS</li></ul>                                                                                                    | %USER_EMAIL%<br>%USER_EMAIL%<br>%USER_ACCOUNT_GROUP%<br>%USER_ACCOUNT_NAME%                                       |          |
| <ul> <li>iOS <sup>™</sup> Android</li> <li>Select app</li> <li>Microsoft Outlook (3.0.40)</li> <li>Settings</li> <li>email address</li> <li>description for account</li> <li>exchange server url</li> <li>domain of user account</li> <li>username</li> <li>server authentication method</li> </ul>                                     | %USER_EMAIL%<br>%USER_EMAIL%<br>%USER_ACCOUNT_GROUP%<br>%USER_ACCOUNT_NAME%<br>Username and Password              | ▼        |
| <ul> <li>iOS  ♣ Android</li> <li>Select app</li> <li>Microsoft Outlook (3.0.40)</li> <li>Settings         <ul> <li>email address</li> <li>description for account</li> <li>exchange server url</li> <li>domain of user account</li> <li>username</li> <li>server authentication method</li> <li>Allowed Accounts</li> </ul> </li> </ul> | %USER_EMAIL%<br>%USER_EMAIL%<br>%USER_ACCOUNT_GROUP%<br>%USER_ACCOUNT_NAME%<br>Username and Password              |          |
| <ul> <li>iOS</li></ul>                                                                                                    | %USER_EMAIL%<br>%USER_EMAIL%<br>%USER_ACCOUNT_GROUP%<br>%USER_ACCOUNT_NAME%<br>Username and Password<br>BasicAuth |          |

# Tillåta/neka behörighet för appar

MGP gör det möjligt att styra vilka behörigheter som en app får använda. Detta gäller känslig information som kamera, position, SMS, telefon-logg etc. Dessa inställningar nås i vyn 'Configurations' via 'Actions>Add configuration>App permissions ...'.

| pp permissions                                                       |                         | x |  |  |  |  |  |
|----------------------------------------------------------------------|-------------------------|---|--|--|--|--|--|
| App permissions<br>Set how to handle permissions required by an app. |                         |   |  |  |  |  |  |
| Filter 🕵 🗹 🎚                                                         |                         |   |  |  |  |  |  |
| Click or type to add tag                                             | s and/or tag groups     |   |  |  |  |  |  |
| Select Android app                                                   |                         |   |  |  |  |  |  |
| Adobe Acrobat Read                                                   | ler (19.0.0.8513)       | - |  |  |  |  |  |
| or enter an app identifie                                            | r                       |   |  |  |  |  |  |
| com.adobe.reader                                                     |                         |   |  |  |  |  |  |
| Calendar                                                             |                         |   |  |  |  |  |  |
| Read calendar                                                        | 🔮 Grant permission 🔹    |   |  |  |  |  |  |
| Write calendar                                                       | Grant permission        |   |  |  |  |  |  |
| Call log                                                             |                         |   |  |  |  |  |  |
| Read call log                                                        | 📳 Let user grant/deny 🔹 |   |  |  |  |  |  |
| Write call log                                                       | 😰 Let user grant/deny 🔹 |   |  |  |  |  |  |
| Process outgoing calls                                               | Let user grant/deny     |   |  |  |  |  |  |
| Camera                                                               |                         |   |  |  |  |  |  |
| Use camera                                                           | Deny permission         |   |  |  |  |  |  |
| Contacts                                                             |                         | • |  |  |  |  |  |
|                                                                      | Save Cancel             |   |  |  |  |  |  |

### Ställ in vilka appar som ska visas i Play

Det går att styra vilka appar som ska visas i Play på respektive enhet. Det finns 3 lägen att ställa in:

#### Visa alla appar

Alla appar finns tillgängliga på enheten att installera för användaren.

#### Visa godkända appar

Visa enbart de appar som är godkända för aktuell 'enterprise' i MDM-systemet.

#### Visa enstaka appar

Visa enbart de appar som är godkända för en specifik enhet i MDM-systemet.

Detta kan man styra genom att markera en enhet i vyn 'Devices' och använda 'Actions>Google Play>Select available apps for selected device ...'.

| Se | lect a            | vailable                                    | apps                                                                                                    |                                | x |
|----|-------------------|---------------------------------------------|----------------------------------------------------------------------------------------------------|--------------------------------|---|
|    | Selec<br>OM<br>OM | t produc<br>1ake all<br>1ake app<br>1ake no | t set<br>apps in Google Play available<br>proved apps available (all apps in the list below)<br>apps available (select apps in the list below) |                                |   |
|    | Ent               | er text t                                   | o search                                                                                                    |                                |   |
|    |                   | Im                                          | Name 🔺 Ϋ                                                                                                    | Company Ÿ                      |   |
|    |                   | ٨                                           | Adobe Acrobat Reader                                                                                                    | Adobe                          | • |
|    |                   | <u>AP</u>                                   | Aftonbladet Nyheter                                                                                                    | Aftonbladet                    |   |
|    |                   | ☺                                           | Dropbox                                                                                                    | Dropbox, Inc.                  |   |
|    |                   | -7                                          | duostation.com                                                                                                    | () (LC01zbzwjx) ProgramDuon AB |   |
|    |                   | *                                           | Expressen Nyheter – Politik, Sport, Nöje                                                                                                    | AB Kvällstidningen Expressen   |   |
|    |                   | f                                           | Facebook                                                                                                    | Facebook                       |   |
|    |                   | ٩                                           | Firefox Browser fast & private                                                                                                    | Mozilla                        | • |
|    |                   |                                             |                                                                                                    | OK Cancel                      |   |

Man kan också välja vilka appar som ska visas som default. Det gör man i 'Settings' under 'Google EMM integration>markera enterprise>Edit enterprise ...'.

| Google enterprise detai            | ls                                             |             | x   |  |  |  |
|------------------------------------|------------------------------------------------|-------------|-----|--|--|--|
| Enterprise informa                 | ation                                          |             |     |  |  |  |
| Enterprise name                    | ProgramDuon AB                                 |             |     |  |  |  |
| Display name                       | Display name ProgramDuon AB<br>Enterprise id   |             |     |  |  |  |
| Enterprise id                      |                                                |             |     |  |  |  |
| Enterprise type                    | EMM integrated                                 |             |     |  |  |  |
| Primary domain                     | -                                              |             |     |  |  |  |
| Allow using apps for<br>All / Demo | this enterprise in this group (and subgroups): |             | *   |  |  |  |
| 🤞 - Goog                           | le Product Review -                            |             |     |  |  |  |
| 🤞 - new                            | devices -                                      |             |     |  |  |  |
| 🕨 🄞 Demo                           |                                                |             |     |  |  |  |
| 🤞 Educat                           | ion                                            |             |     |  |  |  |
| 🕨 🄞 Family                         |                                                |             | -   |  |  |  |
| Default product set                | Show all products                              | My Work App | •   |  |  |  |
| 🗹 Use as default e                 | nterprise                                      | Save Cano   | :el |  |  |  |

# Ändra layouten i Play

Det går att styra hur godkända appar ska visas i Play på enheten. Det gör man i vyn 'Apps' med 'Actions>Google play>Organize store layout ...'.

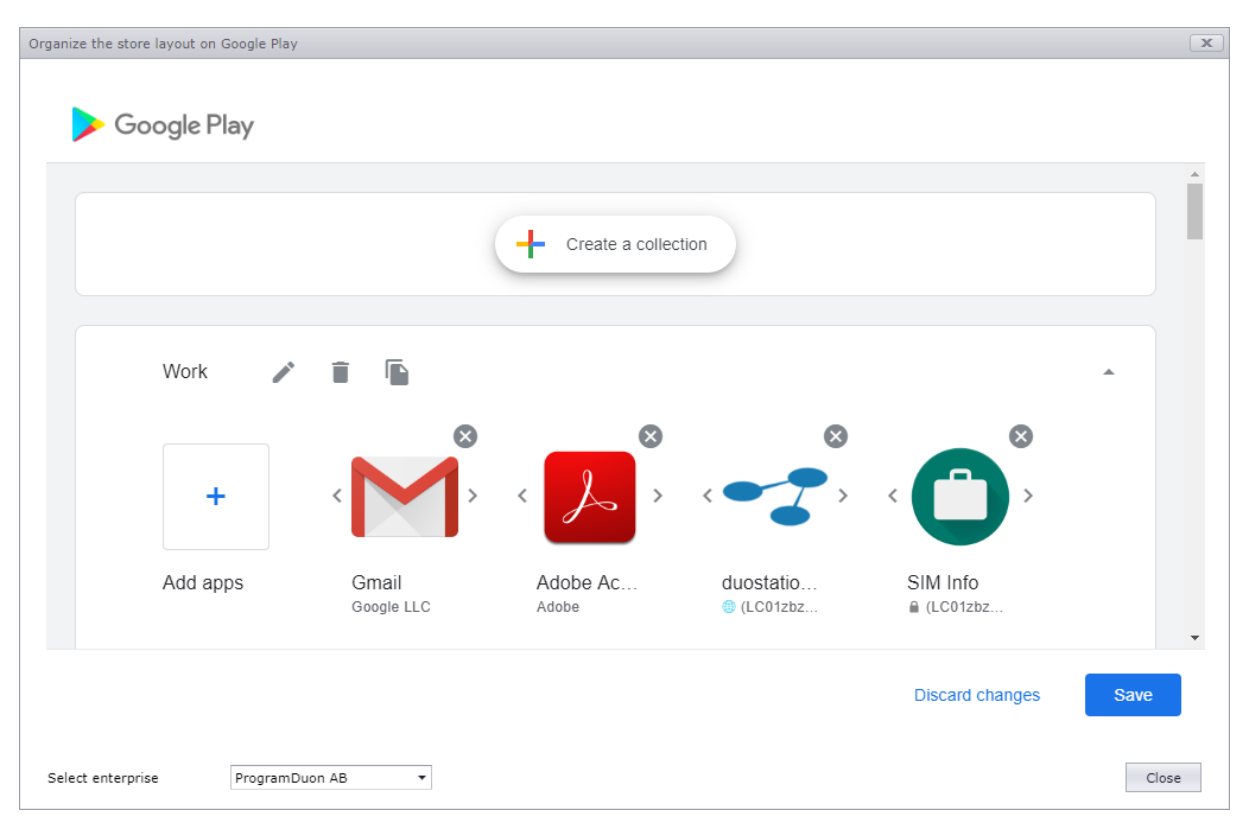

Play-appen på enheten måste startas om för att gjorda ändringar ska slå igenom.

# Koppla från integration mellan MDM och MGP

Om det finns behov att koppla bort integrationen mellan MDM och MGP, så görs det i 'Settings' under 'Google EMM integration>markera enterprise>Unenroll enterprise ...'.